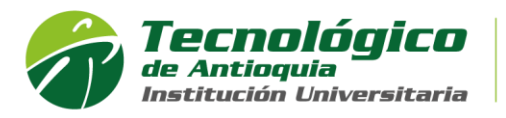

## MANUAL DE VERIFICACIÓN DE REDIRECCIONAMIENTO DE CORREO

Este manual aplica solo para las cuentas de dominio @correo.tdea.edu.co y @tdea.edu.co, con el fin de verificar si ha sido infectado con un virus que manda de forma automática correo spam.

- 1) Ingrese a su correo electrónico institucional dando clic en el siguiente enlace: <u>https://outlook.office.com/mail/</u>
- 2) Diríjase al botón de configuración 💿 y dele clic, como se muestra en la siguiente imagen

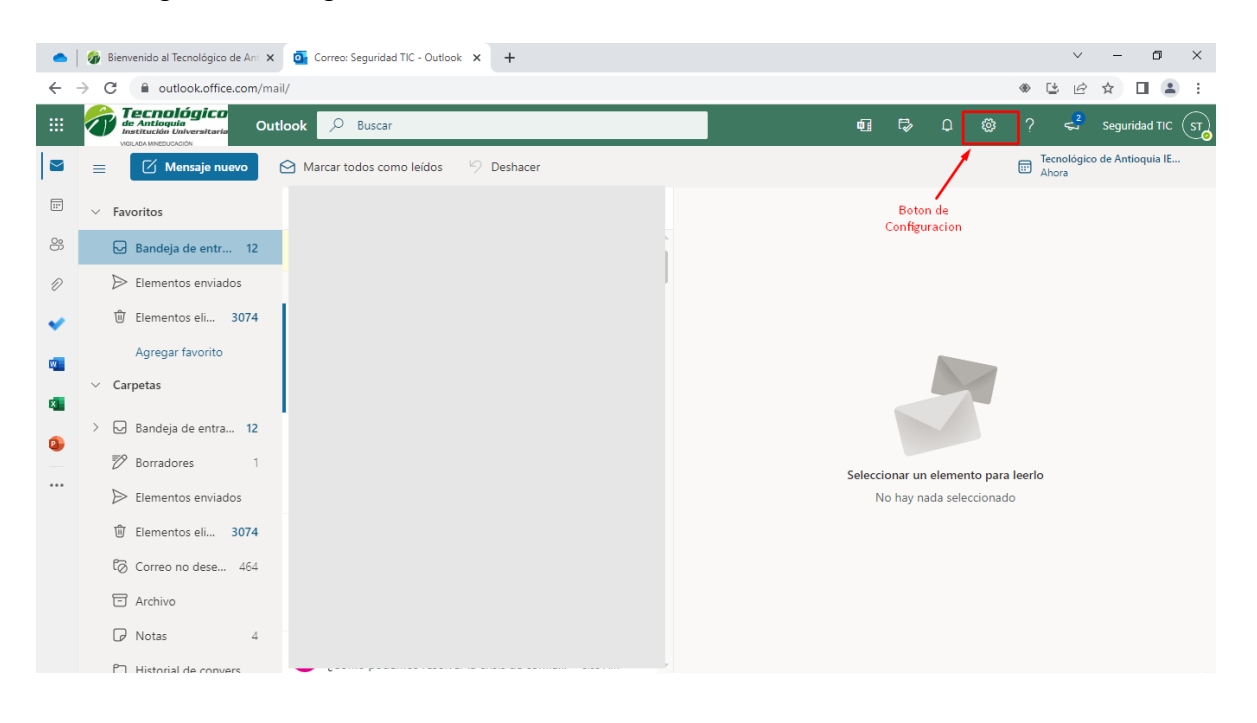

3) Luego en las opciones que se despliega diríjase a la parte inferior dele clic en ver toda la configuración como se muestra en la imagen

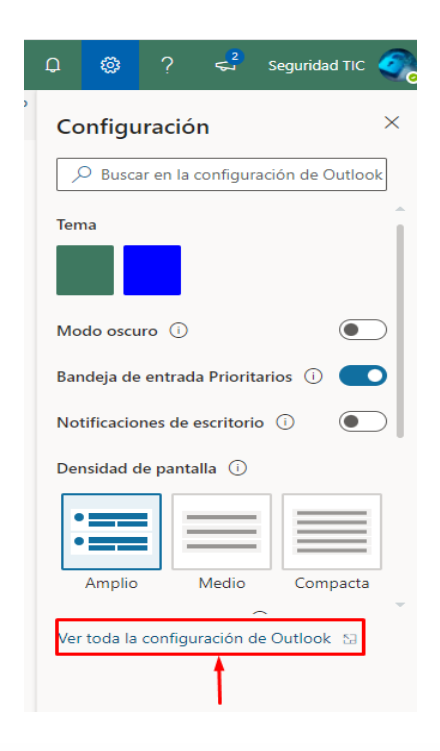

Página 1 de 2

Calle 78B N.º 72A 220 Medellín, Colombia Conmutador: [+57 4] 444 37 00 tecnologico@tdea.edu.co www.tdea.edu.co

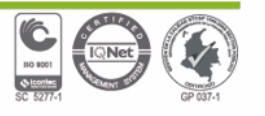

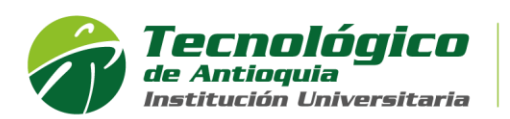

4) Ahora en configuración diríjase a la opción correo, luego en **reenvió** y deshabilite la casilla como lo muestra la imagen.

| Configuración            | Diseño                            | Reenvío                                             | ×     |
|--------------------------|-----------------------------------|-----------------------------------------------------|-------|
| Buscar configuracion     | Redactar y responder              | Puede reenviar su correo electrónico a otra cuenta. |       |
| 谈: General               | Datos adjuntos                    | Habilitar el reenvío                                |       |
| 🖂 Correo 1               | Reglas                            | Reenviar mi correo electrónico a:                   |       |
| 🛗 Calendario             | Limpiar                           | f@gmail.com                                         |       |
| g <sup>Q</sup> Contactos | Correo electrónico no<br>deseado  | Conservar una copia de los mensajes                 |       |
| Ver la configuración     | Personalizar acciones             | reenviados                                          |       |
| rapida                   | Sincronizar correo<br>electrónico |                                                     |       |
|                          | Administración de<br>mensajes     |                                                     |       |
|                          | Reenvío 2                         |                                                     |       |
|                          | Respuestas automáticas            |                                                     |       |
|                          | Directivas de retención           |                                                     |       |
|                          | S/MIME                            |                                                     |       |
|                          | Grupos                            | Guardar Desca                                       | irtar |

5) Por último, de clic en el botón guardar como se muestra en la imagen.

| Configuración                  | Diseño                            | Reenvío                                             |
|--------------------------------|-----------------------------------|-----------------------------------------------------|
| Buscar configuracion           | Redactar y responder              | Puede reenviar su correo electrónico a otra cuenta. |
| 🔅 General                      | Datos adjuntos                    | Habilitar el reenvío                                |
| 🖂 Correo                       | Reglas                            | Reenviar mi correo electrónico a:                   |
| 🛗 Calendario                   | Limpiar                           | Escriba una dirección de correo electrónico         |
| g <sup>R</sup> Contactos       | Correo electrónico no<br>deseado  | Conservar una copia de los mensajes                 |
| Ver la configuración<br>rápida | Personalizar acciones             | reenviados                                          |
|                                | Sincronizar correo<br>electrónico |                                                     |
|                                | Administración de<br>mensajes     |                                                     |
|                                | Reenvío                           |                                                     |
|                                | Respuestas automáticas            |                                                     |
|                                | Directivas de retención           |                                                     |
|                                | S/MIME                            |                                                     |
|                                | Grupos                            | Guardar Descartar                                   |

Nota: en caso de si querer que se le reenvíe los correos a un correo autorizado, fijarse bien que sea el correo que desean que se le reenvíe.

FIN DEL MANUAL

Página **2** de **2** 

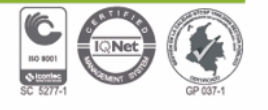